## Prosa: Registrierung interner Gliederungen für den Zentraleinkauf

Registrieren können sich derzeit alle Gliederungen der Piratenpartei Deutschland.

Wir haben alle Verbände in der Usertabelle importiert, die Stand 10.07.2012 im Sage/Buchhaltung eingetragen waren. Das waren ca. 120. Außerdem haben wir Verbände manuell angelegt, die nicht bei den 120 dabei sind, aber auf die manuelle Bedarfsumfrage geantwortet haben.

Schaut bitte bei der Registrierung nach, ob eure Gliederung in der Auswahlliste "Gliederung" auftaucht. (Die Auswahlliste ist nach Bundesland und darin alphabetisch geordnet). Falls ja, wählt diese bitte aus. Falls nein, füllt bitte die Felder "Art" und "Ort/Name" aus. Danach geht es weiter zu Schritt 2.

Zu den einzelnen Feldern gibt es hier jeweils eine ausführliche Beschreibung. Deswegen ersparen wir uns hier weitere Ausführungen. Sobald alle Muss-Felder ausgefüllt sind, musst Du in Schritt 3 Deine Angaben noch einmal bestätigen.

## Im Anschluss an Deine Registrierung versendet das Systems drei oder vier Mails:

Die erste Mail geht an die eingetragene Mailadresse: Betreff: Deine Registrierung beim Zentraleinkauf Inhalt: Login-Name

Die zweite Mail geht ebenfalls an die eingetragene Mailadresse Betreff: Infos zum Zentraleinkauf-Account Inhalt: PWD

Die dritte Mail geht an die Shop Administration Betreff: Neuregistrierung beim Zentraleinkauf Inhalt: Klarname der neu registrierten Gliederung

Die vierte Mail geht an den Landesverband, falls dieser sich bereits registriert hat Betreff: Neuregistrierung beim Zentraleinkauf Inhalt: Klarname der neu registrierten Gliederung.

## Wichtiger Hinweis zur Sage-Debitorennummer:

Es gibt im Sage zu jeder Gliederung eine Debitorennummer (=Kundennummer). Unter dieser werden später z.B. Eure Rechnungsdaten vom Shop zum Sage transferiert. Nur wer eine Debitorennummer im Shop einträgt kann bestellen. Jeder andere kann zwar seinen Bedarf eintragen, muss aber mit seinem LV verhandeln, ob der für ihn bestellt.

Schaut euch dazu auch diese Ablaufskizze an.

# ANHANG: Screenshots: Schritt 1 – 3 der Registrierung

### Registrierung / Freischaltung deines Accounts

Dieses Formular ist nur für interne Gliederungen (Landes-, Kreis-, Orts...verbände) der Piratenpartei Deutschland bestimmt! Wenn du irrtümlich als Privatperson (ind. Privatpirat) auf diese Seite geraten bist: Sorry, du musst dich leider noch ein Weilchen gedulden, bis du dich registrieren kannst.

#### Schritt 1 von 3: Identifizierung

| Gliederung:       | Bitte wählen 👻                                                                 |  |
|-------------------|--------------------------------------------------------------------------------|--|
| Nicht in der List | e gefunden? Dann gib die Art und den Namen deiner Organisation bitte hier ein: |  |
| Art:              | Bitte wählen 👻                                                                 |  |
| Ort/Name:         |                                                                                |  |
|                   | (z.B. "Mannheim" oder "Bundesgeschäftsstelle")                                 |  |

| den Zeilen, die rechts                                                                                                    | außen mit einem 🍸 markiert sind, sind n                                                                                                    | och Daten einzutragen.                                                                                                    |
|----------------------------------------------------------------------------------------------------|----------------------------------------------------------------------------------------------------|----------------------------------------------------------------------------------------------------|
| ,<br>agagabana Cliadarungu                                                                                                    | KV Teststadt Ändern                                                                                                    | -                                                                                                    |
| ingegebene ollederding.                                                                                                    | KV Teststaut Andem                                                                                                    |                                                                                                    |
| Loginname                                                                                                    |                                                                                                    |                                                                                                    |
| Bitte gib ein Kfz-Kennzei<br>Mannheim).<br>Das Kfz-Kennzeichen od                                                                                                    | chen oder sonstiges Kürzel für den Ort /<br>er Kürzel wird als Teil deines PShop-Logi                                                                                                    | die Region deiner Gliederung ein (z.B. "MA" für<br>nnamens verwendet.                                                                                                    |
| Kfz oder Ortskürzel:                                                                                                    |                                                                                                    |                                                                                                    |
| Dein Loginname lautet: I<br>Nach erfolgreicher Freisc                                                                                                    | <b>KV_</b><br>haltung erhältst du eine Bestätigungs-E                                                                                                    | -Mail mit dem Loginnamen.                                                                                                    |
| E-Mail                                                                                                    |                                                                                                    |                                                                                                    |
| Bitte gib eine gültige E-M<br>Bestellinformationen u.ä<br>Bitte die Adresse genau<br>gelangen könnten!                                                                                                    | 1ail-Adresse deiner Gliederung an, die wi<br>. nutzen können.<br>I <b>prüfen, weil sonst E-Mails mit sensibl</b> e                                                                                                    | ir für die Zusendung von Passwörtern,<br>en Informationen an die falschen Empfänger                                                                                                    |
|                                                                                                    |                                                                                                    |                                                                                                    |
| E-Mail-Adresse:                                                                                                    |                                                                                                    |                                                                                                    |
| E-Mail-Adresse:                                                                                                    | nat empfangen                                                                                                    |                                                                                                    |
| E-Mail-Adresse:  E-Mails im HTML-Form Bundesland                                                                                                    | nat empfangen                                                                                                    |                                                                                                    |
| E-Mail-Adresse:  E-Mails im HTML-Form Bundesland Gib bitte deinen überged Gliederungen, die direkt                                                                                                    | nat empfangen<br>ordneten Landesverband an. Dieser erhä<br>dem Bund unterstellt sind, geben bitte "                                                                                                    | ilt eine Nachricht über deine Freischaltung.<br>Bund" an.                                                                                                    |
| E-Mail-Adresse:<br>E-Mails im HTML-Form<br>Bundesland<br>Gib bitte deinen überged<br>Gliederungen, die direkt<br>Bundesland:                                                                                                    | nat empfangen<br>ordneten Landesverband an. Dieser erhä<br>dem Bund unterstellt sind, geben bitte "<br>Bitte wählen                                                                                                    | ilt eine Nachricht über deine Freischaltung.<br>Bund" an.<br>👻                                                                                                    |
| E-Mail-Adresse:  E-Mails im HTML-Form Bundesland Gib bitte deinen überged Gliederungen, die direkt Bundesland: Eage Debiterennummen                                                                                                    | nat empfangen<br>ordneten Landesverband an. Dieser erhä<br>dem Bund unterstellt sind, geben bitte "<br>Bitte wählen                                                                                                    | ilt eine Nachricht über deine Freischaltung.<br>Bund" an.<br>T                                                                                                    |
| E-Mail-Adresse:  E-Mails im HTML-Form  Bundesland  Gib bitte deinen überged  Gliederungen, die direkt  Bundesland:  Sage-Debitorennummen  Zulett aib bitte peeh die                                                                                                    | nat empfangen<br>ordneten Landesverband an. Dieser erhä<br>dem Bund unterstellt sind, geben bitte "<br>Bitte wählen<br>r                                                                                                    | ilt eine Nachricht über deine Freischaltung.<br>Bund" an.                                                                                                    |
| E-Mail-Adresse:  E-Mails im HTML-Form Bundesland Gib bitte deinen überged Gliederungen, die direkt Bundesland:  Sage-Debitorennummen Zuletzt gib bitte noch die Unter dieser Nummer wicht Bestellungen mit dem üb                                                                      | nat empfangen<br>prdneten Landesverband an. Dieser erhä<br>dem Bund unterstellt sind, geben bitte "<br>Bitte wählen<br>r<br>e Sage-Debitorennummer deiner Gliederung<br>bekannt oder nicht vorhanden ist, lass d<br>bergeordneten Landesverband (siehe ob                                                             | ilt eine Nachricht über deine Freischaltung.<br>Bund" an.<br>•<br>•<br>•<br>•<br>•<br>•<br>•<br>•<br>•<br>•<br>•<br>•<br>•<br>•<br>•<br>•<br>•<br>•<br>•                                                                                                   |
| E-Mail-Adresse:  E-Mails im HTML-Form  Bundesland  Gib bitte deinen überged Gliederungen, die direkt Bundesland:  Sage-Debitorennummen Zuletzt gib bitte noch die Unter dieser Nummer we Wenn die Nummer nicht Bestellungen mit dem üb Achtung: Wenn die Nun                           | nat empfangen  ordneten Landesverband an. Dieser erhä dem Bund unterstellt sind, geben bitte "  Bitte wählen  r  e Sage-Debitorennummer deiner Gliederung bekannt oder nicht vorhanden ist, lass d bergeordneten Landesverband (siehe ob nmer einmal gespeichert ist, kann sie n                                      | ilt eine Nachricht über deine Freischaltung.<br>Bund" an.<br>ung an, falls vorhanden und bekannt.<br>g im System verbucht.<br>Ias Feld leer - dann muss deine Gliederung ihre<br>en) absprechen.<br>icht mehr korrigiert werden!                           |
| E-Mail-Adresse:   E-Mails im HTML-Form  Bundesland  Gib bitte deinen überged Gliederungen, die direkt  Bundesland:  Sage-Debitorennummen Zuletzt gib bitte noch die Unter dieser Nummer we Wenn die Nummer nicht Bestellungen mit dem üb Achtung: Wenn die Nun Prüfe deshalb vor dem A | nat empfangen  ordneten Landesverband an. Dieser erhä dem Bund unterstellt sind, geben bitte " Bitte wählen  r e Sage-Debitorennummer deiner Gliederung bekannt oder nicht vorhanden ist, lass d pergeordneten Landesverband (siehe ob nmer einmal gespeichert ist, kann sie n bschicken genau, dass die eingetragene | ilt eine Nachricht über deine Freischaltung.<br>Bund" an.<br>ung an, falls vorhanden und bekannt.<br>g im System verbucht.<br>las Feld leer - dann muss deine Gliederung ihre<br>en) absprechen.<br><b>licht mehr korrigiert werden!</b><br>Nummer stimmt. |

# Registrierung / Freischaltung deines Accounts

### Schritt 3 von 3: Eingaben bestätigen

Sind diese Daten korrekt?

| Name der Gliederung:  | KV teststadt                 |
|-----------------------|------------------------------|
| Loginname:            | κν_π                         |
| E-Mail-Adresse:       | testverband@piratenpartei.de |
| HTML-E-Mails:         | Ja                           |
| Bundesland:           | Bund                         |
| Sage-Debitorennummer: | D123456                      |
|                       |                              |

Ja, jetzt freischalten Nein, zurück zu Schritt 2

#### Folgende E-Mails und Daten werden beim Freischalten verschickt:

- 1. E-Mail an deine Adresse mit deinem Loginnamen
- separate E-Mail an deine Adresse mit deinem Passwort
   Info-E-Mail an die Shopleitung mit dem Namen deiner Gliederung
- 4. Info-E-Mail an deinen übergeordneten Landesverband mit dem Namen deiner Gliederung außer deine Gliederung ist selbst Landesverband, oder der LV ist noch nicht mit seiner E-Mail-Adresse im Shop registriert